## Registrierung im EKiR-Portal

Gehen Sie über den Google Chrome Browser auf <u>Portal.ekir.de</u> und klicken Sie unten auf die "Registrieren" Schaltfläche.

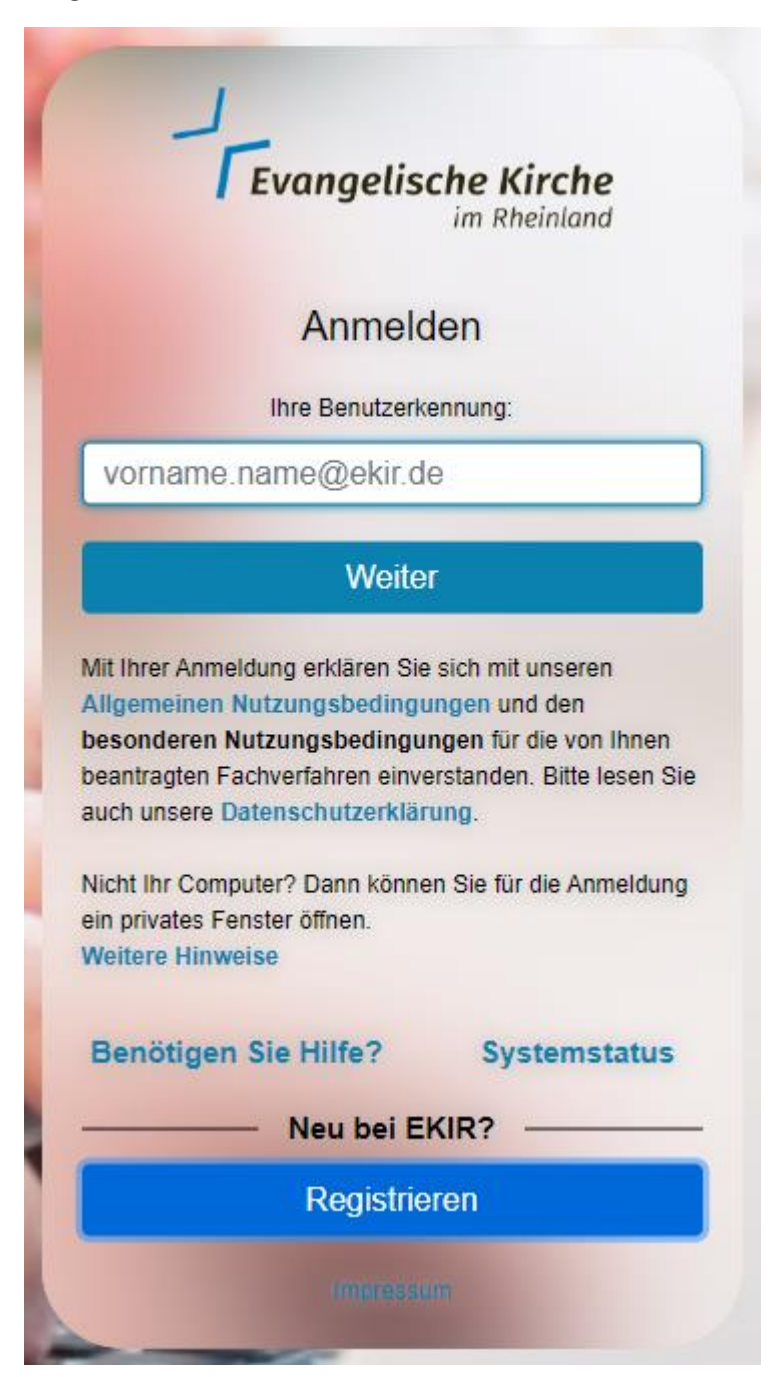

Geben Sie nun ihre persönlichen Daten ein.

| In unserem Portal registr       | ieren  |   |
|---------------------------------|--------|---|
| Persönliche Daten:              |        |   |
| Anrede: *                       |        | - |
| Vorname: *                      |        |   |
| Nachname: *                     |        |   |
| Geburtsdatum: *                 |        | ē |
| Anschrift:                      |        | 0 |
| Straße & Hausnummer (privat): * |        |   |
| PLZ (privat): *                 |        |   |
| Zurück                          | Weiter |   |

Wenn Sie alle eingegeben haben wird die "Weiter" Schaltfläche blau. Klicken Sie auf diese.

| In unserem Portal registrieren                                     |   |
|--------------------------------------------------------------------|---|
| Straße & Hausnummer (privat): *                                    |   |
| PLZ (privat): *                                                    |   |
| Ort (privat): *                                                    |   |
| Land (privat): *<br>Deutschland                                    |   |
| 📞 Kontakt                                                          |   |
| Mobiltelefon für SMS-PIN: *<br>+49                                 | 9 |
| EMail.*                                                            | 2 |
| Bitte halten Sie Ihr Mobiltelefon für den nächsten Schritt bereit. |   |
| Zurück Weiter                                                      |   |

Klicken Sie auf die obere Schaltfläche. Sie sollten nun einen Bestätigungscode per SMS bekommen, der 10 Minuten gültig ist.

| SMS-Valid                                                                                                    | lierung                                |
|----------------------------------------------------------------------------------------------------|----------------------------------------|
| Klicken Sie jetzt hier um ei                                                                                  | ine SMS zu erhalten                    |
| Sie erhalten nun eine Bestätigungs-SMS an die<br><b>+491</b><br>Bitte geben Sie nun den Bestätigungscode ein: | von Ihnen hinterlegte Mobilfunknummer: |
| SMS-Code:                                                                                                    |                                        |
| Zurück                                                                                                    | Validieren                             |

Geben Sie diesen in das Eingabefeld ein und klicken Sie auf "Validieren".

|                                                                     | SMS-Va                          | alidierung                                           |
|---------------------------------------------------------------------|---------------------------------|------------------------------------------------------|
| Klicken Sie                                                         | e jetzt hier, um                | erneut eine SMS zu erhalten                          |
| Sie erhalten nun eine Bestär<br>+491<br>Bitte geben Sie nun den Bes | tigungs-SMS a<br>stätigungscode | n die von Ihnen hinterlegte Mobilfunknummer:<br>ein: |
| SMS-Code: *<br>126199                                               | Q                               | SMS-Code - Gültigkeit: 09:46                         |
| Zurück                                                              |                                 | Validieren                                           |

Wählen Sie die Einrichtung, in der Sie tätig sind, ihr Amt und Ihre Berufsgruppe aus.

Mögliche Einrichtungen sind z.B. die einzelnen Kirchengemeinden, die Kirchenkreise oder der Verwaltungsverband. Für die Auswahl gibt es eine Hilfestellung: Sobald Sie im Feld "Bitte auswählen" die ersten Buchstaben eintippen bekommen Sie Vorschläge angezeigt. Hier suchen Sie sich den richtigen Eintrag heraus. Eine Kita ist keine eigene Einrichtung, sondern gehört zu einem Kirchenkreis oder einer Kirchengemeinde.

| Bitte wählen Sie hier die Einrichtung, in der Sie ehren- oder hauptamtlich tätig sind.                                             |
|----------------------------------------------------------------------------------------------------|
| O Landeskirche                                                                                                    |
| Kirchenkreis                                                                                                    |
| O Kirchengemeinde                                                                                                    |
| O Keins davon trifft zu / Ich bin mir nicht sicher                                                                                 |
| Keine Vorschläge zu Einrichtungen in Ihrer Nähe verfügbar. Bitte wählen Sie eine                                                   |
| Einrichtung aus der Liste.                                                                                                    |
|                                                                                                    |
| Bitte auswählen: *<br>mettma                                                                                                    |
| Ev. Verwaltungsverband Mettmann-Niederberg                                                                                         |
| Kirchonkrois Düsseldorf Mattmann                                                                                                   |
|                                                                                                    |
| Ev. Kirchengemeinde Mettmann                                                                                                    |
| Ev. Kirchengemeinde Mettmann                                                                                                    |
| Ev. Kirchengemeinde Mettmann<br>Sie können nach dem Registrierungsprozess weitere Ämter/Funktionen sowie Berufsgruppen<br>angeben. |

## Danach füllen Sie die Felder zu Amt/Funktion und Berufsgruppe aus.

| Bitte wählen Sie hier die Einrichtung, in der Sie ehren- oder hauptamtlich tätig sind.                                                    |
|----------------------------------------------------------------------------------------------------|
| <ul> <li>Landeskirche</li> <li>Kirchenkreis</li> <li>Kirchengemeinde</li> <li>Keins davon trifft zu / Ich bin mir nicht sicher</li> </ul> |
| Keine Vorschläge zu Einrichtungen in Ihrer Nähe verfügbar. Bitte wählen Sie eine<br>Einrichtung aus der Liste.                            |
| Bitte auswählen: *<br>Ev. Verwaltungsverband Mettmann-Niederberg                                                                          |
| Amt / Funktion: *<br>kein oder anderes Amt/keine oder andere Funktion                                                                     |
| Lehrerin / Lehrer                                                                                                    |
| Verwaltungsangestellte / Verwaltungsangestellter                                                                                          |
| Verwaltungsleiterin / Verwaltungsleiter                                                                                                   |
| Hausmeisterin / Hausmeister                                                                                                    |
| Schulleiterin / Schulleiter                                                                                                    |
| keine oder andere Berufsgruppe                                                                                                    |

Wenn Sie sich hier nicht sicher sind können Ihnen die Vertrauensinstanzen weiterhelfen. Diese sind erreichbar unter den Email-Adressen

vi.150009@ekir.de für den Kirchenkreis Düsseldorf-Mettmann, vi.150033@ekir.de für den Kirchenkreis Niederberg, und vi.150095@ekir.de für den EVMN.

Überprüfung Herr Anrede: Vorname: Nachname: Geburtsdatum: Straße & Nr: PLZ: Ort: Land: Deutschland Mobiltelefon: +4917 Kontakt E-Mail: Organisation: Ev. Verwaltungsverband Mettmann-Niederberg kein oder anderes Amt/keine oder andere Amt/Funktion: Funktion Berufsgruppe: keine oder andere Berufsgruppe Zurück

Überprüfen Sie, ob die angegebenen Daten korrekt sind.

Lesen und akzeptieren Sie die Datenschutzerklärung und die Nutzungsbedingungen. Klicken Sie anschließend auf "Absenden".

| erufsgruppe:                                                                                                    | keine oder andere Berufsgruppe                                                                                                    |
|----------------------------------------------------------------------------------------------------|----------------------------------------------------------------------------------------------------|
| Mit der Anmeldung zu<br>Verarbeitung meiner p<br>jederzeit widerrufen w<br>Datenschutzerklärung<br>Nutzungsbedingunge | ir Intranet- Plattform (portal.ekir.de) willige ich in die<br>bersonenbezogenen Daten ein. Diese Einwilligung kann<br>verden. Weitere Informationen können der<br>gentnommen werden. Des Weiteren bestätige ich, die<br>n gelesen und akzeptiert zu haben. |
|                                                                                                    |                                                                                                    |

Sie erhalten nun eine E-Mail an Ihre alte Email-Adresse mit weiteren Informationen zu den nächsten Schritten.

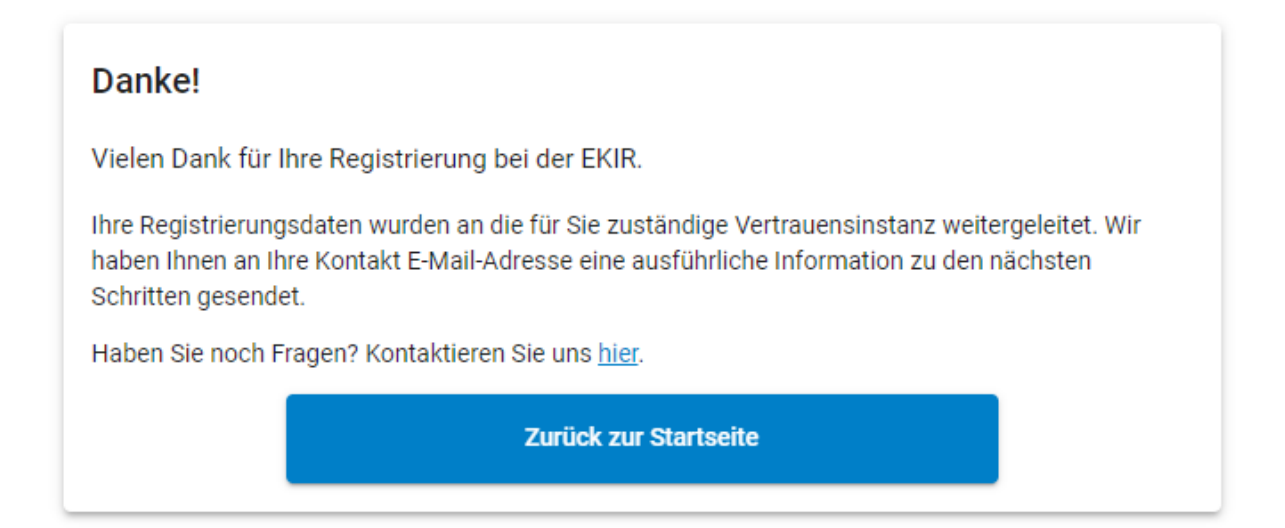

Nach der Bearbeitung Ihrer Registrierung werden Sie per Post Ihre Anmeldedaten erhalten. In dem Brief sind auch die weiteren Schritte beschrieben.

Falls Sie Fragen haben oder Hilfe benötigen, dann wenden Sie sich bitte an die Hotline der EKiR: 0241-4130 4407 – werktags von 9:00 bis 18:00 Uhr